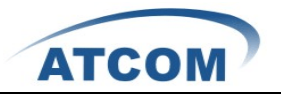

# How to Install and Configure AX4G in Elastix2.0.3

#### 1. Download the AX4G driver for Elastix2.0.3 from ATCOM website.

[root@elastix ~]# cd /usr/src [root@elastix src]# wget http://www.atcom.cn/downloads/TelephonyCard/drivers/AX-4G/ax4g\_elastix2.0.3.tar.gz

#### 2. Install the AX4G driver for Elastix2.0.3.

[root@elastix src]# tar -xzvf ax4g\_elastix2.0.3.tar.gz cd elastix\_ax4g\_driver/ ./ax4g\_install.sh

When the script starts to run, the following illustration will be presented in your screen:

| *******                                   | *****         | *****  | ****   |       |
|-------------------------------------------|---------------|--------|--------|-------|
| 00 ATCOM AX4G Card Install                | Script        |        | 0 0    |       |
| 00 V1.0.1                                 |               |        | 0 0    |       |
| 00 Welcome to Use AX                      | 4G            |        | 0 0    |       |
| 00 Copyright(c) 2010-2012 AT              | COM Co., Ltd. |        | 0 0    |       |
| ******                                    | *****         | *****  | ****   |       |
|                                           |               |        |        |       |
|                                           |               |        |        |       |
| Elastix Version = elastix-2.0.0-57        |               |        |        |       |
| Checking for libxml2-develLoaded plugins: | fastestmirror |        |        |       |
| Determining fastest mirrors               |               |        |        |       |
| * addons: mirrors.163.com                 |               |        |        |       |
| * base: mirrors.163.com                   |               |        |        |       |
| * elastix-base: repo-us-tx.elastix.org    |               |        |        |       |
| * elastix-extras: repo-us-tx.elastix.org  |               |        |        |       |
| * elastix-updates: repo-us-tx.elastix.org |               |        |        |       |
| * epel: mirrors.ustc.edu.cn               |               |        |        |       |
| * extras: mirrors.163.com                 |               |        |        |       |
| * updates: mirrors.163.com                |               |        |        |       |
| addons                                    | l l           | 951 B  | 00:00  |       |
| addons/primary                            |               | 202 B  | 00:00  |       |
| base                                      |               | 1.1 kB | 00:00  |       |
| base/primarv                              | i i i         | 954 kB | 00:05  |       |
| base                                      |               |        |        |       |
| elastix-base                              |               |        |        |       |
| elastix-base/primary                      |               |        |        |       |
| elastix-base                              |               |        |        |       |
| elastix-extras                            |               |        |        |       |
| elastix-extras/primary                    |               |        |        |       |
| elastix-extras                            |               |        |        |       |
| elastix-updates                           |               |        |        |       |
| elastix-updates/primary                   |               |        |        |       |
| elastix-updates                           |               |        |        |       |
| epel                                      |               |        |        |       |
| - <u>-</u>                                | 13.           | 7 kB   | 00:00  |       |
| epel/primarv db                           |               |        | 3.0 MB | 00:21 |
| extras                                    |               |        | 2.1 kB | 00:00 |
| extras/primary db                         |               |        | 183 kB | 00:00 |
| updates                                   |               |        | 1.9 kB | 00:00 |

This process of installing the script will cost about one hour normally, if you get any errors or the

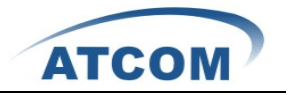

script is suspended, you should check the error and install it again, if you finish the installation successfully, you can get the following illustration:

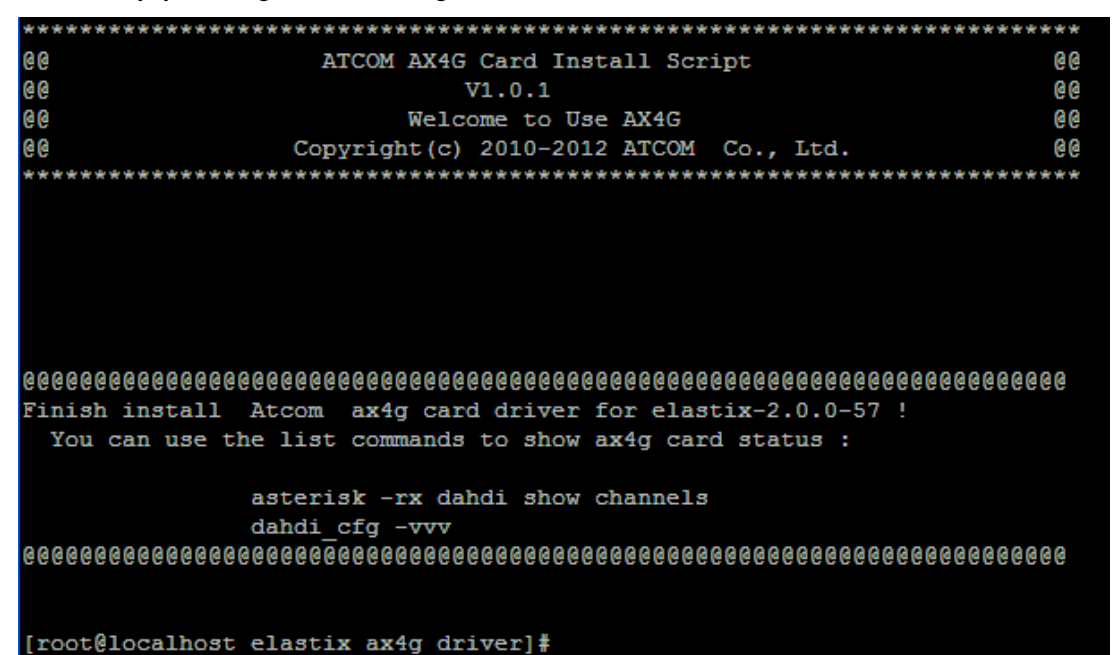

#### 3. Start asterisk

Using those three comamds to start your asterisk: amportal restart asterisk –vvvvgrc reload

Using the command: dahdi show channels to check if asterisk has detected AX4G channels or not.

| trixbox1*CLI>      |                 |          |               |         |            |
|--------------------|-----------------|----------|---------------|---------|------------|
| trixbox1*CLI> dahd | i show channels |          |               |         |            |
| Chan Extension     | Context         | Language | MOH Interpret | Blocked | State      |
| pseudo             | default         | en       | default       |         | In Service |
| 1                  | from-pstn       | en       | default       |         | In Service |
| 2                  | from-pstn       | en       | default       |         | In Service |
| 3                  | from-pstn       | en       | default       |         | In Service |
| 4                  | from-pstn       | en       | default       |         | In Service |
| trixbox1*CLI>      |                 |          |               |         |            |

# 4. Log into Elastix webpage

Please open your browser and enter the service (PBX) IP address, then input Username: admin; Password: you have set the password when you boot your Elastix first time. Then click on the submit button like the following screen.

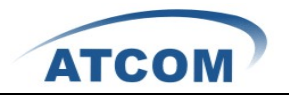

| » Welcome to Elastix                    |
|-----------------------------------------|
| Please enter your username and password |
| Username: admin                         |
| Submit                                  |
|                                         |

Elastix is licensed under GPL by PaloSanto Solutions. 2006 - 2011.

Configure AX4G in Elastix 2.0.3

# 5. Add a sip extension

Click on PBX button in the following illustration.

| System    | Agenda     | Email                    | Fax | РВХ      | I  | м            | Reports         | Extras     | Addons                  |
|-----------|------------|--------------------------|-----|----------|----|--------------|-----------------|------------|-------------------------|
| Voicemail | Monitoring | Endpoint<br>Configurator |     | Conferen | ce | Batc<br>Exte | h of<br>Insions | Tools<br>T | Flash Operator<br>Panel |

1). Click on "Add an extension" button, then choose Device "Generic sip Device", click on submit in the following illustration.

# Add an Extension

Please select your Device below then click Submit

| Device |                                               |  |
|--------|-----------------------------------------------|--|
| Daviaa | Concerts SID Device                           |  |
| Device | Generic SIP Device                            |  |
| Submit | Generic IAX2 Device<br>Generic ZAP Device     |  |
| Submic | Other (Custom) Device<br>None (virtual exten) |  |

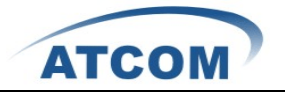

2). Please input the User Extension, the Display Name, and secret; click on submit button like the following illustration.

| Add SIP Exter           | nsion      |
|-------------------------|------------|
|                         |            |
| Add Extension           |            |
|                         |            |
| User Extension          | 300        |
| Display Name            | 300        |
| CID Num Alias           |            |
| SIP Alias               |            |
| Extension Options       |            |
| Outbound CID            |            |
| Ping Time               | Default V  |
| Call Waiting            | Disable V  |
| Call Screening          | Disable 🗸  |
| Pinless Dialing         | Disable 💙  |
| Emergency CID           |            |
| Assigned DID/CID        |            |
| DID Description         |            |
| Add Inbound DID         |            |
| Add Inbound CID         |            |
| Device Options          |            |
| This device uses sip to | echnology. |
| secret                  | 300        |
| dtmfmode                | rfc2833    |

3). Click the "Apply Configuration Changes Here" bar in the top of the screen.

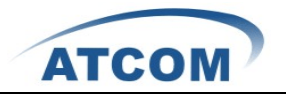

6. Create a trunk

To dial out and get incoming calls, you have to create trunk.

1). Choose the "Add Zap Trunk (DAHDI compatibility)" button.

Add a Trunk

- Add Zap Trunk (DAHDI compatibility mode)
- Add SIP Trunk
- Add IAX2 Trunk
- O Add ENUM Trunk
- Add DUNDi Trunk
- O Add Custom Trunk

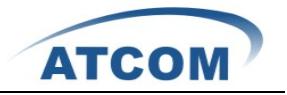

2). Set up the Trunk Description, then click on submit changes button like the following illustration.

| Add ZAP Trunk | (DAHDI | compatibility | v mode) |
|---------------|--------|---------------|---------|
|---------------|--------|---------------|---------|

| General Settings                                                                                                    |                                      |        |       |
|----------------------------------------------------------------------------------------------------|--------------------------------------|--------|-------|
| Trunk Description:<br>Outbound Caller ID:<br>CID Options:<br>Maximum Channels:<br>Disable Trunk:<br>Monitor Trunk Failures: | trunk9<br>Allow Any CID 💌<br>Disable | Enable |       |
| Outgoing Dial Rules                                                                                                    |                                      |        |       |
| Dial Rules:                                                                                                    | Close & Romeyo dupli                 |        |       |
| Dial Pules Wizards:                                                                                                    | (nick one)                           | cates  | <br>~ |
| Outbound Dial Prefix                                                                                                    | (pick one)                           |        | × .   |
| Outgoing Settings                                                                                                    |                                      |        |       |
| Zap Identifier (trunk name)                                                                                                 | g0                                   |        |       |
| Submit Changes                                                                                                    |                                      |        |       |

3). Then , Click the "Apply Configuration Changes Here" bar in the top of the screen

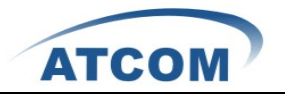

#### 7. Set up outbound routes

Through outbound routes, you can dial out.

1) Please click on the Outbound Routes as the following illustration:

| Option             | Add Route              |  |
|--------------------|------------------------|--|
| Unembedded freePBX |                        |  |
| Basic              | Route Name:            |  |
| Extensions         | Route Password:        |  |
| Feature Codes      | PIN Set: None 💌        |  |
| General Settings   | Emergency Dialing:     |  |
| Outbound Routes    | Intra Company Route: 🗖 |  |

 Please click "09\_outside" button, keep the default parameters in the following screen. Please refer to the following illustration:

#### Edit Route

Delete Route 9 outside

| Route Name:            | 9_outside Rename          |
|------------------------|---------------------------|
| Route Password:        |                           |
| PIN Set:               | None 💙                    |
| Emergency Dialing:     |                           |
| Intra Company Route:   |                           |
| Music On Hold?         | default 💙                 |
| Dial Patterns          |                           |
|                        | 9].                       |
|                        |                           |
|                        |                           |
|                        | ×                         |
|                        | Clean & Remove duplicates |
| Dial patterns wizards: | (pick one)                |
| Trunk Sequence         |                           |
| 0                      | ZAP/g0 💟                  |
|                        | ¥                         |
|                        | Add                       |
| Submit Changes         |                           |

| Add  | Route   |
|------|---------|
| 0 9_ | outside |

Here we use the default Dial Pattern 9|., so we have to add prefix 9, when we dial out. For example, if you want to call 123456, then you have to press 9123456 on your phone.

3). Click the "Apply Configuration Changes Here" bar in the top of the screen.

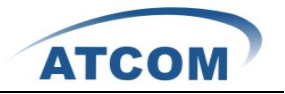

#### 8. Add Incoming Route

Add an incoming route, it will help you get incoming calls.

1). Click on "Inbound Routes" bar.

| Inbound Call Control |
|----------------------|
| Inbound Routes       |
| Announcements        |
| Follow Me            |
| IVR                  |
| Misc Destinations    |
| Queues               |
| Ring Groups          |
| Time Conditions      |

2). Input a name in the textbox of Description as the following screen:

# Add Incoming Route

Add Incoming Route

| Description:        | incom9 |
|---------------------|--------|
| DID Number:         |        |
| Caller ID Number:   |        |
| CID Priority Route: |        |

3). Click the Extensions textbox, choose an extension number from the drop down selection box. Then click submit. Please refer to the following illustration:

Set Destination

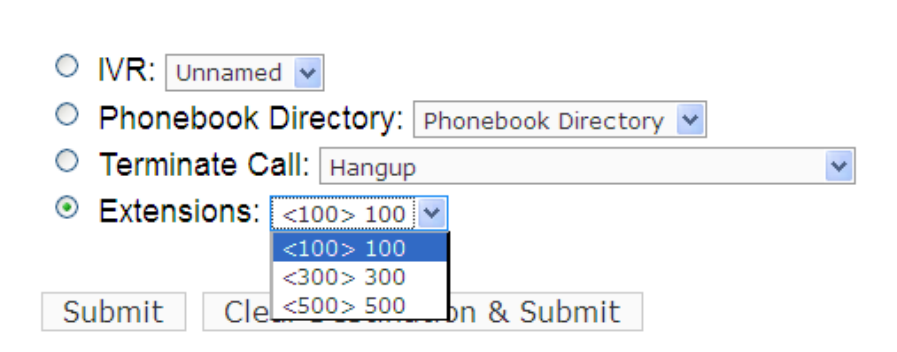

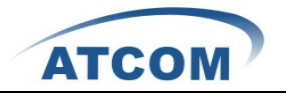

4). Click the "Apply Configuration Changes Here" bar in the top of the screen.